When a spot becomes available in a closed section, an automated notification is sent to the first student on the waitlist. The notification will go to the student's YU email address. From the time that email is sent, the student has 30 hours in which to accept or decline the reserved spot. (Waitlist notification emails are suspended over Shabbat, on major holidays and the 30 hours preceding both.)

If 30 hours pass and the student has not taken action on the waitlist notification email, the spot will be offered to the next person on the waitlist.

To accept a spot in a waitlisted class: Return to your **Registration Worksheet**, and locate the waitlisted class. In the dropdown box next to the class, select **Web Reinstated**.

| Register                                                                            | for Class                      | es                |            |                 |                    |               |                  |            |                             |                                              |                       |                                                                   |                                                    |                                                |                 |                      |                                          |            |            |            |
|-------------------------------------------------------------------------------------|--------------------------------|-------------------|------------|-----------------|--------------------|---------------|------------------|------------|-----------------------------|----------------------------------------------|-----------------------|-------------------------------------------------------------------|----------------------------------------------------|------------------------------------------------|-----------------|----------------------|------------------------------------------|------------|------------|------------|
| Find Classes                                                                        | Enter CRM                      | vs Schedule       | and Optic  | ons             |                    |               |                  |            |                             |                                              |                       |                                                                   |                                                    |                                                |                 |                      |                                          |            |            |            |
| Search Results — 33 Classes<br>Term: Fall 2023 Subject Subject Judaic Studies (UVV) |                                |                   |            |                 |                    |               |                  |            |                             |                                              |                       |                                                                   |                                                    |                                                |                 | Searci               | n Again                                  |            |            |            |
| Title                                                                               | 0                              | Subject Desčrip   | Subject    | Coursê N        | Section            | Hours         | CRN <sup>0</sup> | Term 0     | Instructor                  | Meeting Times                                |                       | Campus                                                            | Status                                             | Attribute                                      |                 | Instructional Method | Linked Sections                          | Add        | <b>*</b> - |            |
| Shabbos<br>Lecture                                                                  |                                | Judaic Stu        | JUDS       | 1457            | м                  | 2             | 30795            | Fall       | Wolff, Daniel (Primary)     | SMTWTFS 01:3                                 | Beren                 | 2 of 30 seats r<br>1 of 5 waitlist<br>V Open Se<br>Time Conflict! | Beren JS - Intermediate<br>Beren JS - Fundamentals |                                                |                 |                      |                                          |            |            |            |
| The Festivals<br>Lecture                                                            | I: Survey                      | Judaic Stu        | JUDS       | 1465            | в                  | 2             | 30571            | Fall       | <u>Willig, Mordechai</u> (P | <u>в м т w т ғ в</u> 10:25 АМ - 11:40 АМ Тур |                       | Beren                                                             | FULL: 0 0<br>2 of 5 wai<br>Time Conflict!          | Beren JS - Advanced<br>Beren JS - Fundamentals |                 |                      |                                          | Add        | )          |            |
| <u>Sephardic Fe</u><br>Lecture                                                      | Sephardic Festivals<br>Lecture |                   | JUDS       | 1474S           | F                  | 2             | 30806            | Fall       | Tessone, Moshe (Pri         | SMTWTFS 04:4<br>SMTWTFS 05:0                 | Beren                 | 5 of 25 seats r<br>5 of 5 waitlist                                | Beren JS - Intermediate<br>Beren JS - Fundamentals |                                                |                 |                      |                                          | Add        | )          |            |
| Interpersonal                                                                       | Relationships                  |                   |            |                 |                    |               |                  |            |                             |                                              |                       | -                                                                 | G FULL: 0 o                                        | Beren JS - Intermediate                        |                 |                      |                                          |            | <i></i>    | 、 <b>-</b> |
| Schedule                                                                            | II Schedule                    | Details           |            |                 |                    |               |                  |            |                             | <b></b>                                      | Registration w        | orksheet: Y                                                       | 'ou must click SUB                                 | MIT to se                                      | ecure registrat | lion                 |                                          |            |            |            |
| Class Schedule f                                                                    | Class Schedule for Fall 2023   |                   |            |                 |                    |               |                  |            |                             |                                              | Design Data since     |                                                                   |                                                    |                                                | 24247           | Last an              | C. C. C. C. C. C. C. C. C. C. C. C. C. C |            |            |            |
| 6am                                                                                 | Sunday                         | Monday            | 1          | Tuesday         | We                 | inesday       | Thur             | sday       | Friday                      | Saturday                                     | Intermediate Hebro    | <u>2W</u>                                                         | HEBR 1211, B                                       | 2                                              | 30665           | Lecture              | Registered                               | None       | Ψ          |            |
| 7am                                                                                 |                                |                   |            |                 |                    |               |                  |            |                             |                                              | Intro to Information  | systems                                                           | IDS 1020, M                                        | 3                                              | 31304           | Lecture              | Registered                               | DROP       |            |            |
| 8am                                                                                 |                                |                   |            |                 |                    |               |                  |            |                             |                                              | Principles of Finan   | ce                                                                | FIN 1001, K                                        | 3                                              | 31301           | Lecture              | Registered                               | **Web Reg  | istered**  |            |
| 9am                                                                                 |                                |                   | Bush       | 1955            |                    |               | Business         |            |                             |                                              | Regr. Analysis & V    | isualization                                                      | IDS 1556, E                                        | 0                                              | 31340           | Lecture              | Waitlisted                               | Web Reinst | ated       |            |
| 1000                                                                                |                                |                   |            |                 |                    |               | 001110100        | 00011      |                             |                                              | Shabbos               |                                                                   | JUDS 1457, M                                       | 0                                              | 30795           | Lecture              | Waitlisted                               | None       |            |            |
| IValli                                                                              |                                | Sintermediate Heb | rew SPrint | ziples of Finan | ce 🖉 <u>interm</u> | ediate Hebrew | Principles       | of Finance |                             |                                              | The Jews of Medie     | eval Spain                                                        | JHIS 1335, L                                       | 3                                              | 31449           | Lecture              | Registered                               | None       | Y          |            |
| 11am                                                                                | 11am                           |                   |            |                 |                    |               |                  |            |                             |                                              | Total Hours   Registe | red: 17   Billi                                                   | ng: 17   CEU: 0   Min: 0                           | Max: 21                                        |                 |                      |                                          |            |            |            |
| Panels •                                                                            |                                |                   |            |                 |                    |               |                  |            |                             |                                              |                       |                                                                   |                                                    |                                                |                 |                      |                                          |            |            |            |

To decline a spot in a waitlisted class: Return to your **Registration Worksheet**, and locate the waitlisted class. In the dropdown box next to the class, select **DROP**.

| 🗂 Sche                       | tule III Schedu) | e Details           |                       |                     |                       |        |          |   | Registration worksheet: You must click SUBMIT to secure registration   |              |   |       |         |            |                    |    |  |  |
|------------------------------|------------------|---------------------|-----------------------|---------------------|-----------------------|--------|----------|---|------------------------------------------------------------------------|--------------|---|-------|---------|------------|--------------------|----|--|--|
| Class Schedule for Fall 2023 |                  |                     |                       |                     |                       |        |          |   |                                                                        |              |   |       |         |            |                    | ^  |  |  |
|                              | Sunday           | Monday              | Tuesday               | Wednesday           | Thursday              | Friday | Saturday |   | Buyer Behavior                                                         | MAR 2501, C  | 3 | 31317 | Lecture | Registered | None v             |    |  |  |
| 6am                          |                  |                     |                       |                     |                       |        |          | 1 | Intermediate Hebrew                                                    | HEBR 1211, B | 2 | 30665 | Lecture | Registered | None               | i. |  |  |
| 7am                          |                  |                     |                       |                     |                       |        |          |   | Intro to Information Systems                                           | IDS 1020, M  | 3 | 31304 | Lecture | Registered | DROP               |    |  |  |
| 8am                          |                  |                     |                       |                     |                       |        |          |   | Principles of Finance                                                  | FIN 1001, K  | 3 | 31301 | Lecture | Registered | **Web Registered** |    |  |  |
| 9am                          |                  |                     | Business              |                     | Business              |        |          |   | Regr. Analysis & Visualization                                         | IDS 1556, E  | 0 | 31340 | Lecture | Waitlisted | Web Reinstated     |    |  |  |
| 10am                         |                  |                     |                       |                     |                       |        |          |   | Shabbos                                                                | JUDS 1457, M | 0 | 30795 | Lecture | Waitlisted | None               |    |  |  |
|                              |                  | Intermediate Hebrew | Principles of Finance | Intermediate Hebrew | Principles of Finance |        |          |   | The Jews of Medieval Spain                                             | JHIS 1335, L | 3 | 31449 | Lecture | Registered | None               | *  |  |  |
| 11am                         |                  |                     |                       |                     |                       |        |          | * | Total Hours   Registered: 17   Billing: 17   CEU: 0   Min: 0   Max: 21 |              |   |       |         |            |                    |    |  |  |
| Panel                        | •                |                     |                       |                     |                       |        |          |   |                                                                        |              |   |       |         |            | Submit             |    |  |  |

AFTER you accept or reject the spot on your Registration Worksheet, you MUST press Submit (at the bottom-right of the screen) to complete the registration. \*\*If you navigate away from the Register for Classes page without pressing Submit, your registration changes will be removed.\*\*

If you miss your reserved 30-hour window: The spot that was reserved for you will automatically be offered to the next person on the waitlist, so there will no longer be a spot reserved for you. You would need to waitlist the course again.